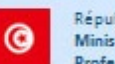

République Tunisienne Ministère de la Formation Professionnelle et de l'Emploi

Agence Nationale pour l'Emploi et le Travail Indépendant الجمهورية التونسيَّة وزارة التكوين المهنى والتَّشغِل ©

L'inscription sur notre site ANETI : emploi.nat.tn se fait à partir des liens suivants :

"Devenir Membre" à partir de l'Accès Membre

## Vous devez :

- Cliquer sur le lien "devenir membre"
- Puis cliquer sur le bouton "candidat" pour accéder au formulaire d'inscription,
- Et enfin remplir soigneusement les 2 formulaires : le premier concernant vos coordonnées et le deuxième concernant votre niveau d'études.

## **Conseils et Remarques :**

- Les champs suivis d'une (\*) sont obligatoires ;
- Si vous avez une adresse E-mail, veuillez la saisir correctement, vous serez joignable au cas opportun;
- Choisir un login et un mot de passe faciles à retenir ;
- Confirmer attentivement votre mot de passe;
- En cas d'oubli, et afin de nous permettre de retrouver votre mot de passe, veuillez sélectionner une question et saisir une réponse;
- Si vous êtes de nationalité Tunisienne, veuillez saisir attentivement votre N° de la CIN et confirmer sans erreur ce numéro, sachant qu'il doit contenir obligatoirement 8 chiffres ;
- Après avoir soigneusement saisi toutes les informations, n'oubliez pas de valider votre adhésion.

Des aides en ligne sont disponibles pour vous indiquer la démarche à suivre.

N'hésitez pas à nous contacter. Nous vous souhaitons une fructueuse navigation sur notre site.